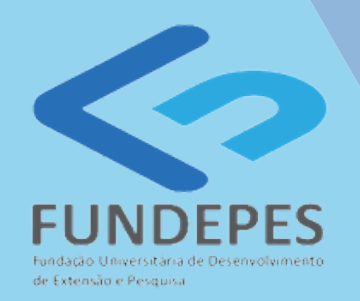

# PORTAL DO COORDENADOR MANUAL DE SOLICITAÇÃO DE PAGAMENTO DE BOLSAS

Φ

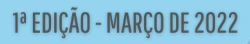

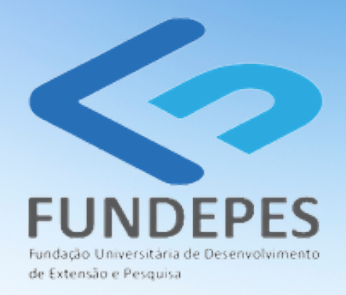

## PORTAL DO COORDENADOR MANUAL DE SOLICITAÇÃO DE PAGAMENTO DE BOLSAS

Diretor-Presidente: Ricardo Wanderley Vice-diretora:Taciana Melo Diretora Financeira: Edriene Texeira

Diagramação e edição: Alcilene Vieira Revisão: Daniell Pontes Texto: Cristina Rocha, Daniell Pontes, Janegleide Rogério, Lauremília Rocha, Pedro Raposo, Renata Mendes Vídeos e imagens do Portal: Pedro Raposo Imagens dos fluxogramas: Lauremília Rocha, Renata Mendes

1ª EDIÇÃO - MARÇO DE 2022

## Passo a passo para SOLICITAR O PAGAMENTO DE BOLSA

## **PAGAMENTO EM LOTE**

**1) Solicitar pagamento de bolsa** 1.a) Acessar o Portal do Coordenador (<u>http://coordenador.fundepes.br/PortalCoordenador/</u>)

1.b) No MENU LATERAL, o coordenador deve clicar em SOLICITAÇÕES DIVERSAS e, em seguida, LIBERAÇÃO DE PAGAMENTO DE BOLSAS. 1.c) Selecione o projeto e clique em CONSULTAR.

| El Solicitações Diversas<br>Consuita de Solicitações<br>Liberação de Pagamentos de<br>BOLSAS | Confirmação de Pagamentos a Bolsis                                                                                                    | tas da Competência 12/2021                                                                                  |
|----------------------------------------------------------------------------------------------|----------------------------------------------------------------------------------------------------|----------------------------------------------------------------------------------------------------|
| QContratações de Pessoal<br>ESolicitações de RH<br>¤Consultas Gerenciais                     | E Filtros de Consulta                                                                                                    | Consultar Liberar Todos Canoelar Liberação<br>Imprimir Liberação O Ajuda Limpar                             |
| D Fechar Menu                                                                                | Projeto                                                                                                    | Conta                                                                                                    |
|                                                                                              | Subprojeto                                                                                                    | Competência                                                                                                 |
|                                                                                              |                                                                                                    | ✓ 12/2021 ✓                                                                                                 |
|                                                                                              | Statue                                                                                                    |                                                                                                    |
|                                                                                              | Todos os Bolsistas Apenas os liberados para receber pagam                                                                                                    | nentos Apenas os NÃO liberados para receber pagamentos                                                      |
|                                                                                              | Sobre Realização das Atividades e em caso de liberação dos pagamentos<br>AS ATIVIDADES PROPOSTAS DURANTE O PERÍODO INFORMADO CUMF<br>PORTANTO AUTORIZO O PAGAMENTO. | E: ATESTO QUE OS BOLSISTAS RELACIONADOS DESENVOLVERAM<br>PRINDO COM SEU COMPROMISSO NA EXECUÇÃO DO PROJETO. |

#### 1.d) Serão listados todos os bolsistas com bolsa vigente no momento da solicitação.

1.e) Clique em LIBERAR TODOS.

1.f) Um alerta de sucesso será exibido.

|                      |                       | Figura 2 - Co      | nsulta de liberação de pagame    | nto                  |                                    |                           |                             |    |
|----------------------|-----------------------|--------------------|----------------------------------|----------------------|------------------------------------|---------------------------|-----------------------------|----|
| Filtros de           | Consulta              |                    |                                  | Consultar<br>Ø Ajuda | r Liberar Todos<br>Limpar          | Cancelar Liberação        | nprimir Liboração           |    |
| Projeto              |                       |                    |                                  |                      |                                    | c                         | onte                        | ¥2 |
| 1619 - EDGE          | GATEWAY               | SMART CITY 5G_HUAW | EI                               |                      |                                    | ~                         | 8835-8                      | JI |
| Subprojeto           |                       |                    |                                  |                      | Compe                              | tência                    |                             |    |
|                      | ▼ 12/2021             |                    |                                  |                      |                                    |                           |                             | ł  |
| Statue               |                       |                    |                                  |                      |                                    |                           |                             |    |
| ✓ Todos o            | s Bolsistas           | Apenas             | os liberados para receber pagame | ntos                 | Apenas os NÃO li                   | berados para receber paga | mentos                      |    |
|                      |                       |                    |                                  |                      |                                    |                           |                             |    |
| Liberar<br>Pagamento | Cancelar<br>Liberação | CPF                | Nome do Boleista                 | Valor da<br>Bolsa    | Grau de Instrução                  | Statue                    | Data Liberação<br>Pagamento |    |
| 2                    | ×                     |                    |                                  |                      | Grau de Instrução não<br>Informado | PAGAMENTO NÃO<br>LIBERADO |                             |    |
| 13                   | ×                     |                    |                                  |                      | Grau de Instrução não<br>Informado | PAGAMENTO<br>LIBERADO     | 15/12/2021                  |    |
|                      |                       |                    | Fonte: a                         | autoria própria      |                                    |                           |                             |    |

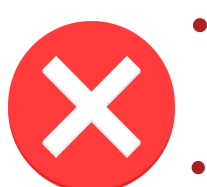

- Para cancelar um ou outro bolsista assinalar na coluna 'CANCELAR LIBERAÇÃO' no X correspondente ao nome.
- Para cancelar todas as solicitações clica em CANCELAR LIBERAÇÃO.

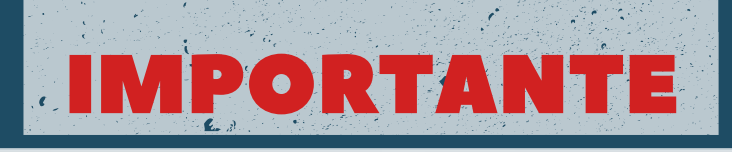

#### São requisitos para liberação de pagamento de bolsas:

- Bolsa devidamente implantada;
- Período da bolsa vigente;
- Comprovante de matrícula vigente;
- Projeto vigente;
- Projeto com saldo financeiro e orçamentário.

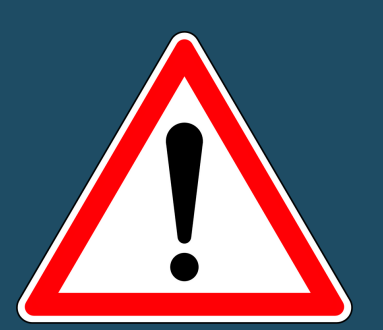

- O valor da bolsa e a quantidade de parcelas não pode ser superior ao previsto no item de bolsa do projeto.
- No caso de ultrapassar, o sistema alerta que o saldo da solicitação da concessão supera o valor previsto no item de bolsa.
- Atentar para os requisitos para liberação de pagamento de bolsas referidos no tópico 'F' anterior.

| 📰 Dados da Bolsa       | /              | · |
|------------------------|----------------|---|
| Qtd. Bolsas            | Valor da Bolsa |   |
| 1                      | 550,00         |   |
| Atividades do Bolsista |                |   |

# IMPORTANTE

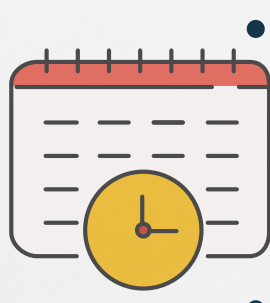

- As solicitações de pagamento de bolsa devem ser feitas até o dia 20 do mês, de modo que o PAGAMENTO seja realizado no dia 30 do mês em vigência.
- Solicitações de pagamento em lote abertas após o dia 20 não serão processadas e solicitações de pagamento individual deverão ser cadastradas.

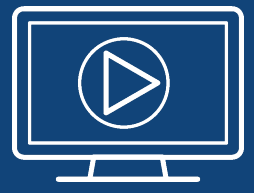

Quer conferir o PASSO A PASSO PARA SOLICITAÇÃO DE PAGAMENTO DE BOLSA EM LOTE diretamente do Portal do Coordenador?

> Scaneie o QRCode e assista ao vídeo instrucional agora!

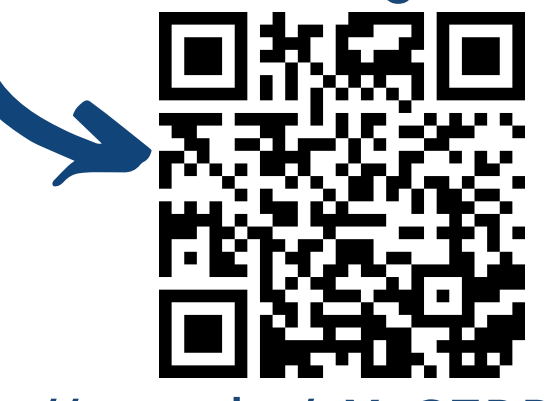

https://youtu.be/3XzCERRCmno

# ATENÇÃO!

- A solicitação INDIVIDUAL de pagamento de bolsa somente ocorrerá em casos excepcionais, a exemplo do pagamento retroativo por insuficiência de recursos financeiros em competências passadas.
- Nesses casos o pagamento só poderá ser realizado no dia 15 ou no dia 30 do mês, conforme calendário adotado pela FUNDEPES.

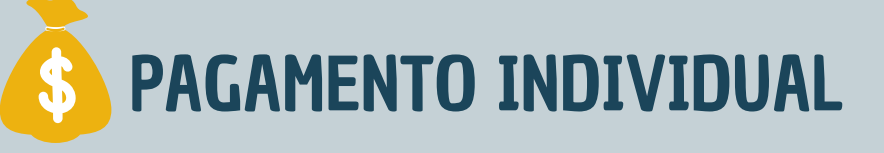

#### 1) Solicitar pagamento de bolsa

1.a) Acessar o Portal do Coordenador (<u>http://coordenador.fundepes.br/PortalCoordenador/</u>)
 1.b) No MENU LATERAL, o coordenador deve clicar em SOLICITAÇÕES DIVERSAS e, em seguida,
 PAGAMENTO DE BOLSAS.

Solicitações de Pagamentos de Bolsas

Fonte: autoria própria

1.c) Selecione o projeto;

Solicitações Divers

endo de B

1.d) Selecione a descrição da rubrica BOLSA ENSINO, PESQUISA, EXTENSÃO E INOVAÇÃO.

1.e) Em item, selecione o bolsista.

1.f) Clique em SALVAR.

1.g) Um alerta com o número da solicitação e do protocolo será exibido.

|                                                                                                | Fig                                 | ura 5- Solicitações de pagar | nento de bolsas |                    |  |  |  |
|------------------------------------------------------------------------------------------------|-------------------------------------|------------------------------|-----------------|--------------------|--|--|--|
| Solicitaçõe                                                                                    | s de Pagamentos                     | s de Bolsas                  |                 |                    |  |  |  |
| Dados Gerais                                                                                   | -                                   |                              | Salvar          | 🔁 Ajuda 🛛 Limpar   |  |  |  |
| Número                                                                                         | Projeto                             | Conte                        | Dete            | Limite Atendimento |  |  |  |
|                                                                                                | 1601 - RP 2021                      | ▼ 7030-0                     | ♥ 05/01/2022    | dd/M \$SALDOS      |  |  |  |
| Requisição com Rub                                                                             | ricas e Metas selecionadas por Iten | G                            |                 |                    |  |  |  |
| Rubrica                                                                                        | Descrição da Rubrica                |                              |                 |                    |  |  |  |
| 33.90.20 🗸                                                                                     | BOLSA ENSINO, PESQUISA E            | EXTENSÃO                     |                 | ✓ \$ SALDOS        |  |  |  |
| Item                                                                                           |                                     |                              |                 |                    |  |  |  |
| - RAQUEL MARTINIANO ARAUJO - 8866858 - BOLSA ESTÁGIO (IRF) - JANEIRO / FEVEREIRO 2022 - SALDOS |                                     |                              |                 |                    |  |  |  |
|                                                                                                |                                     | Fonte: autoria própria       |                 |                    |  |  |  |

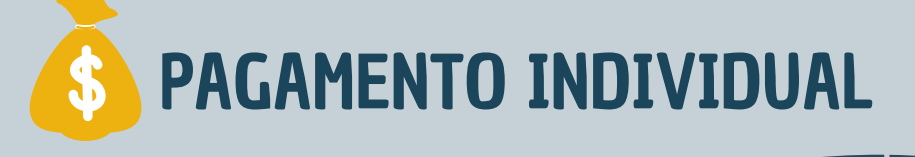

#### 2) Autorizar o pagamento da bolsa

2.a) No MENU LATERAL, clique em SOLICITAÇÕES DIVERSAS e, em seguida, em CONSULTA DE SOLICITAÇÕES.

2.b) Selecione o projeto, selecione o tipo da solicitação PAGAMENTOS DE BOLSAS e clique em CONSULTAR.

2.c) Serão exibidas as solicitações de pagamento.

2.d) Clique em LIBERAR da solicitação desejada.

2.e) Um alerta de sucesso será exibido.

| coles Diversas           |                                                                         |                                       |         |        |                                         |                                            |                                              |          |        |         |
|--------------------------|-------------------------------------------------------------------------|---------------------------------------|---------|--------|-----------------------------------------|--------------------------------------------|----------------------------------------------|----------|--------|---------|
| 1                        |                                                                         |                                       |         |        |                                         |                                            |                                              |          |        |         |
| agamendo de Bolsas       | Elitroa de Cocaulta                                                     |                                       |         |        |                                         |                                            |                                              | _        |        |         |
| onsulta de Solicitações  | Consultar                                                               |                                       |         |        | O Ajuda Limpar                          |                                            |                                              |          |        |         |
| beração de Pagamentos de |                                                                         | Beninte                               |         |        |                                         |                                            |                                              |          | Oracle |         |
| OLSÁS NO                 | intero                                                                  | Frojeto                               |         |        |                                         |                                            |                                              |          | Coma   |         |
| ações de Pessoal         | · · · · · · · · · · · · · · · · · · ·                                   |                                       |         |        |                                         |                                            |                                              |          |        |         |
| ções de RH               | loprojeto                                                               |                                       |         |        |                                         |                                            |                                              |          |        |         |
| tas Gerenciais           |                                                                         |                                       |         |        |                                         |                                            |                                              |          |        |         |
| er Menu E                | Rueção de Hequiei                                                       | 80                                    |         |        | -                                       |                                            |                                              |          |        |         |
| L                        | Solicitações Li                                                         | beradas pelo Coord                    | lenador |        |                                         | Solicitações Ci                            | anceladas por                                | Projetos |        |         |
| 1                        | Solicitações Cadastradas e NÃO Liberadas                                |                                       |         |        | Solicitações Rejeitadas por Projetos/RH |                                            |                                              |          |        |         |
|                          |                                                                         |                                       |         |        |                                         |                                            |                                              |          |        |         |
| 11                       | Solicitações Canceladas pelo Coordenador Todos Excelo                   |                                       |         |        | Todos Exceto                            | to Canceladas                              |                                              |          |        |         |
| т                        | ipo da Solicitação                                                      |                                       |         | -      |                                         |                                            |                                              |          |        |         |
|                          | Todos                                                                   |                                       |         |        | Solicitação de Concessão de Bolsa       |                                            |                                              |          |        |         |
|                          | Todos                                                                   |                                       |         |        |                                         |                                            |                                              |          |        |         |
|                          | Todos                                                                   |                                       |         |        |                                         |                                            |                                              |          |        |         |
|                          | Todos     Pagamentos d                                                  | le Bolsas                             |         |        | Solicit                                 | ação de Contrat                            | ação Estagiár                                | io       |        |         |
|                          | Todos     Pagamentos d     Solicitação de                               | le Bolsas                             |         |        | Solicit                                 | ação de Contrat                            | ação Estagián<br>al Variável                 | 10       |        |         |
|                          | Todos  Pagamentos d  Solicitação de                                     | le Bolsas<br>Contratação CLT          |         |        | Soliot                                  | ação de Contrat<br>ação de Adicion         | ação Estagiár<br>al Variável                 | 6        |        |         |
|                          | Todos Pagamentos d Solicitação de eríodo de Consulta                    | le Bolsas                             | Pro     | tocolo | Soliot                                  | ação de Contrat<br>ação de Adicion         | ação Estagiár<br>al Variável                 | 10       |        |         |
|                          | Todos Pagamentos d Solicitação de eriodo de Consulta 01/01/2022         | le Boleas                             | Pro     | tocolo | Solicit                                 | ação de Contrat<br>ação de Adicion         | ação Estagiár<br>al Variável                 | 6        |        |         |
|                          | Todos Pagamentos d Solicitação de erriodo de Consulta 01/01/2022        | le Bolsas                             | Pro     | tocolo | Soliot                                  | ação de Contrat<br>ação de Adicion         | ação Estagiár<br>al Variável                 | 6        |        |         |
|                          | Todos Pagamentos d Solicitação de erriodo de Consulta 01/01/2022        | e Bolaas                              | Pro     | tocolo | Soliot                                  | ação de Contrat<br>ação de Adicion         | ação Estagiár<br>al Variável                 | io       |        |         |
|                          | Todos     Pagamentos d     Solicitação de eríodo de Consulta 01/01/2022 | e Bolsas Contratação CLT<br>0501/2022 | Pro     | tocolo | Soliot                                  | ação de Contrat<br>ação de Adicion<br>Data | ação Estagián<br>al Variável<br>Beneficiánio | Тіро     | Status | Protoco |

# ATENÇÃO!

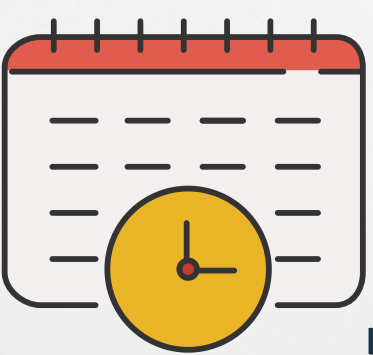

As solicitações feitas até o dia 15 do mês, o PAGAMENTO DA BOLSA ocorre até o dia 30 do mês em vigência.

As solicitações feitas após o dia 15 do mês, o PAGAMENTO DA BOLSA ocorre no dia 15 do mês subsequente.

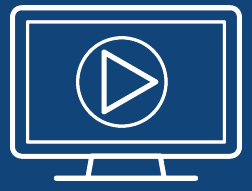

Quer conferir o PASSO A PASSO PARA SOLICITAÇÃO DE PAGAMENTO DE BOLSA INDIVIDUAL diretamente do Portal do Coordenador?

> Scaneie o QRCode e assista ao vídeo instrucional agora!

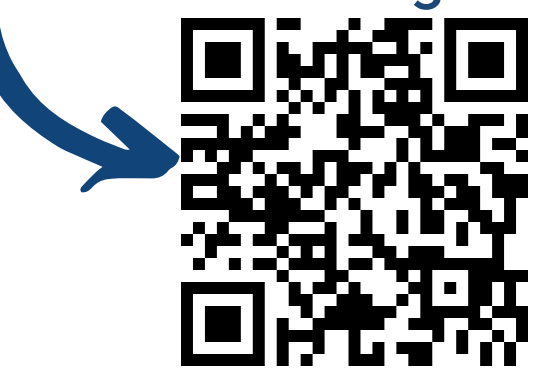

https://youtu.be/jDUw78XiMio

# Passo a passo para CONSULTAR A SOLICITAÇÃO DE PAGAMENTO DE BOLSA

#### Passo a passo para CONSULTAR A SOLICITAÇÃO DE PAGAMENTO DE BOLSA

1.a) No Submenu SOLICITAÇÕES DIVERSAS, clique em CONSULTA DE SOLICITAÇÕES.1.b) No filtro TIPO DE SOLICITAÇÃO, clique em PAGAMENTO DE BOLSAS.

1.c) Na parte inferior da tela, o coordenador poderá consultar o status da solicitação, considerando:

(i) O número da solicitação;

- (ii) O projeto;
- (iii) A data; ou

(iv) O protocolo.

| Solicitações Diversas                           |                                                                    |                     |                      |                          |                              |           |  |  |  |
|-------------------------------------------------|--------------------------------------------------------------------|---------------------|----------------------|--------------------------|------------------------------|-----------|--|--|--|
|                                                 |                                                                    |                     |                      |                          |                              |           |  |  |  |
| Pagamendo de Bolsas                             | Filtros de Consulta                                                |                     |                      |                          |                              |           |  |  |  |
| Consulta de Solicitações 🛛 🥢                    |                                                                    |                     |                      | weethar 0 Ago            |                              | -ta       |  |  |  |
| Liberação de Pagamentos de<br>BOLSAS            | Número Projeto                                                     |                     |                      |                          | Conte                        |           |  |  |  |
| (Contratações de Pessoal<br>Ésolicitações de RM | Subprojeto                                                         |                     |                      | ~                        |                              |           |  |  |  |
| Consultas Gerenciais                            |                                                                    |                     |                      |                          |                              | ~         |  |  |  |
| Fechar Menu                                     | Situeção de Requisição                                             |                     | Soloitantes Canoela  | adas nor Projetos        |                              |           |  |  |  |
|                                                 |                                                                    |                     |                      |                          |                              | _         |  |  |  |
|                                                 | Solicitações Cadastradas e NÃO Liberadas Solicitações Rejeitadas   |                     |                      | las por Projetos/RH      | por Projetoe\RH              |           |  |  |  |
|                                                 | Solicitações Canceladas pelo Coordenador 🗸 Todos Exceto Canceladas |                     |                      | eladas                   |                              |           |  |  |  |
|                                                 | Tico da Solicitacião                                               |                     |                      |                          |                              |           |  |  |  |
|                                                 | Todos Solicitação de Concessão de Bolea                            |                     |                      | le Bolsa                 |                              |           |  |  |  |
|                                                 | Pagamentos de Bolsas                                               | Solicitaç           | pão de Contratação I | Estagiário               |                              |           |  |  |  |
|                                                 | Solicitação de Contratação CLT                                     | Soliotag            | ção de Adicional Var | tável                    |                              |           |  |  |  |
|                                                 | Período de Consulte Protocolo                                      |                     |                      |                          |                              |           |  |  |  |
|                                                 | 01/01/2022 05/01/2022                                              |                     |                      |                          |                              |           |  |  |  |
|                                                 |                                                                    |                     |                      |                          |                              |           |  |  |  |
|                                                 | Det. Acomp. Cano. Liberar Imprimir Número Proje                    | •                   | Data Ben             | eficiário Tipo           | Status                       | Protocolo |  |  |  |
|                                                 | ර් 🔺 🖹 🗸 🌲 00026/2022 1594                                         | EDGE PREDICTIVE R&D | 05/01/2022           | Pagamento<br>de Bolsista | Liberada pela<br>Coordenador |           |  |  |  |

1.d) O coordenador poderá também acompanhar o histórico da solicitação de pagamento, verificando o atendimento pela UGP (Unidade de Gestão de Pessoas) e o encaminhamento para processamento do pagamento na Unidade Financeira Contábil da Fundação.

#### Figura 8 - acompanhamento de execução de itens de requisição

| Acompanhamento de Execução de Itens de Requisições                          | ×      |
|-----------------------------------------------------------------------------|--------|
| DESCRIÇÃO                                                                   |        |
| CADASTRO DA SOLICITACAO Nº 5147/2021 ASSISTENTE/COORDENADOR                 |        |
| SOLICITACAO Nº 5147/2021 LIBERADA PELO COORDENADOR. EM: 06/12/2021 13.12.45 |        |
| Solicitação atendida pelo registro 9160885 em: 06/12/2021                   |        |
| Pagamento emitido em: 07/12/2021                                            |        |
| Pagamento concluido em: 15/12/2021                                          |        |
|                                                                             |        |
|                                                                             |        |
|                                                                             |        |
|                                                                             | Fechar |
| Fonte: autoria própria                                                      |        |

## Fluxo de pagamento de bolsa em lote

1755555

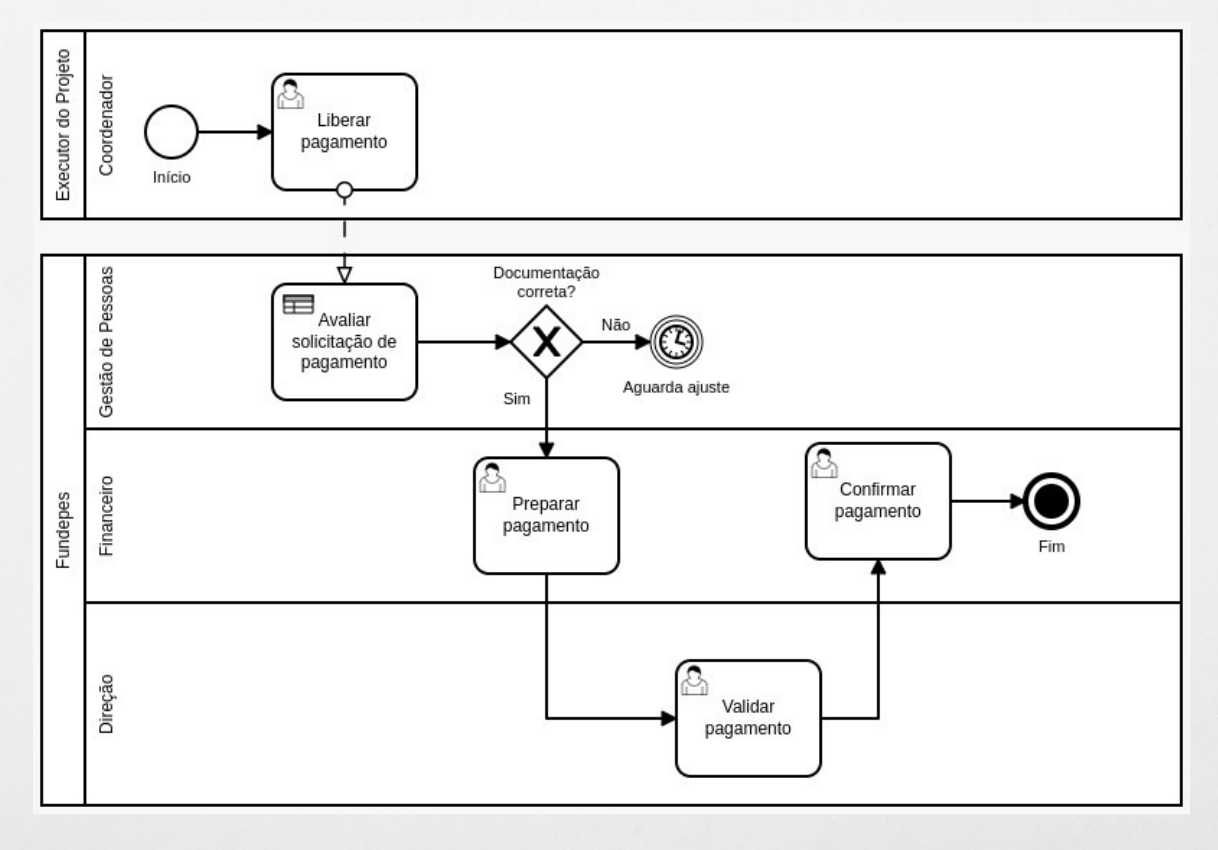

Second State

and the second second second second second second second second second second second second second second second

### Fluxo de pagamento de bolsa individual

525555

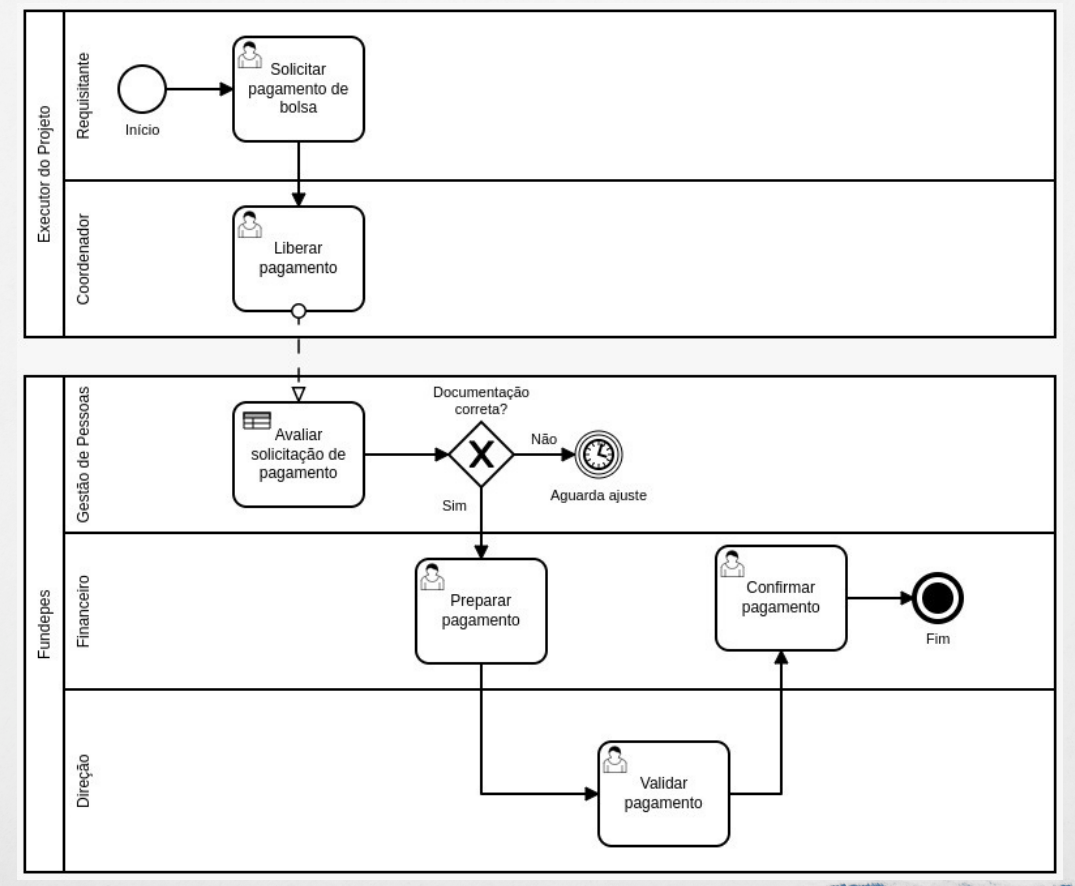

and the second second

and the second second second second second second second second second second second second second second secon

## Deixe sua opinião!

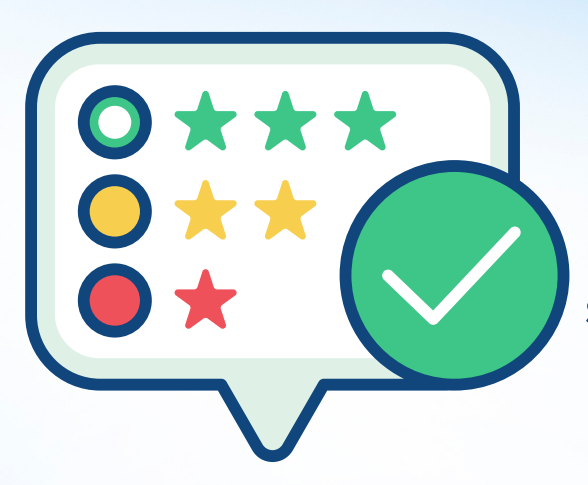

Queremos ouvir sua sugestão de melhoria, dúvidas e/ou elogios sobre o Novo Portal do Coordenador.

Scaneie o QRCode e fale com a gente!

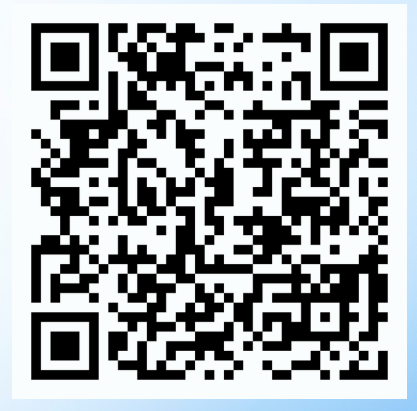

ou acesse o link: https://forms.gle/2WUxaxJGu66E8xW38

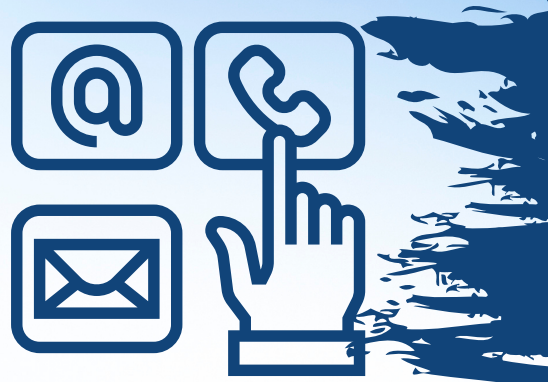

Precisa de esclarecimentos e informações adicionais? Entre em contato!

Unidade de Projetos Tel: 82 2122 -5336 E-mail: projetos@fundepes.br

Unidade de Gestão de Pessoas - UGP ©Tel: 82 2122 -5323 ©E-mail: ugp@fundepes.br

Unidade de Contabilidade e Finanças ©Tel: 82 2122 -5343 ©E-mail: financeiro@fundepes.br

Unidade de Tecnologia da Informação ©Tel: 82 2122 -5335 ©E-mail: informatica@fundepes.br